# LineMaster 200

# Continuous-line recorder

Parameter setting instructions

42/43-28 EN

Rev. 03

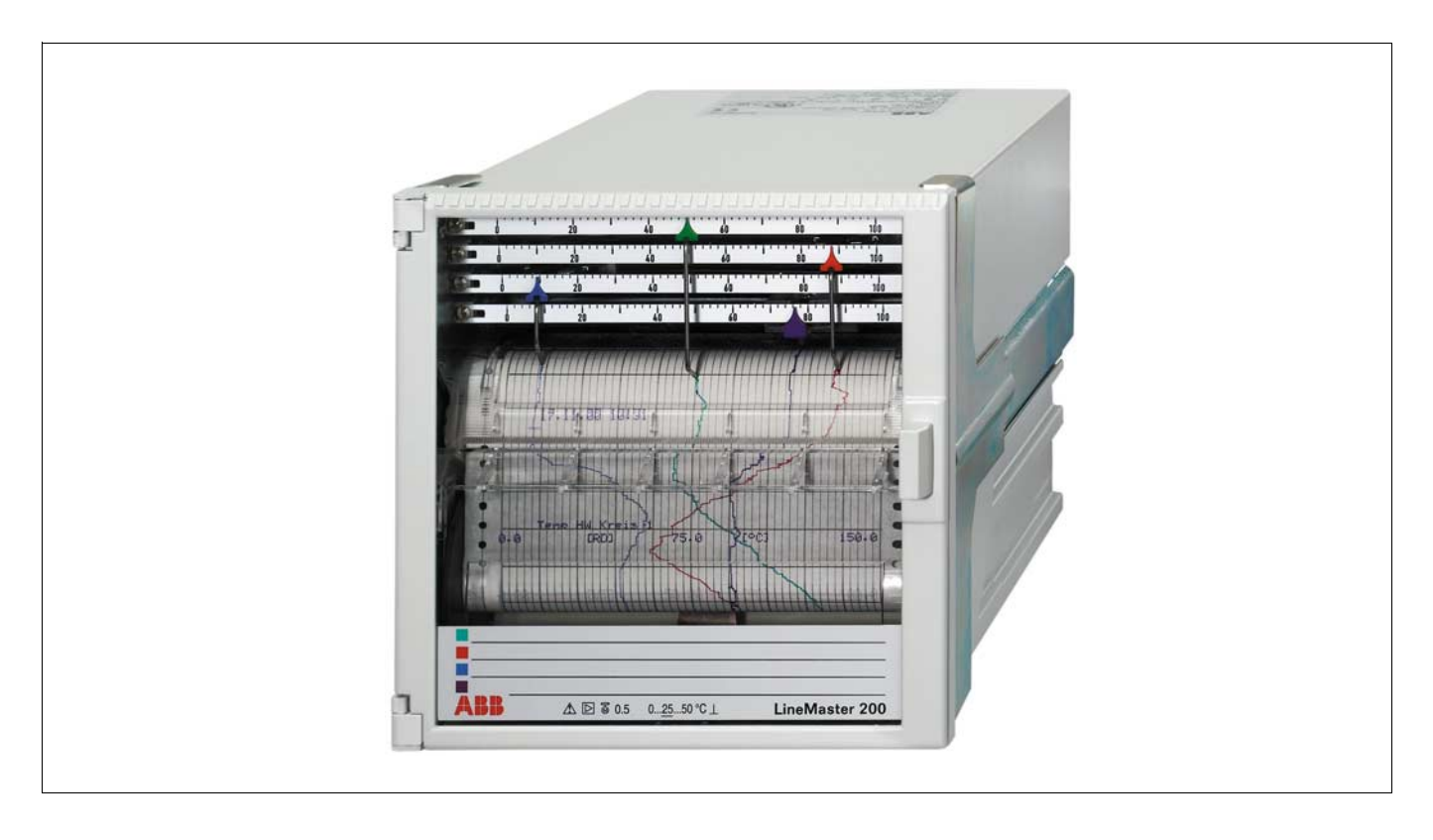

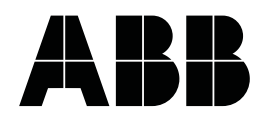

# Contents

# Page

# Parameter definition sequence

| Rer<br>Disj | noving the chart unit             | 3<br>3 |
|-------------|-----------------------------------|--------|
| Pas         | sword                             | 4      |
| Par         | ameter-definition principle       | 5      |
| Mai         | n menu                            | 5      |
| Sel         | ecting parameters                 | 6      |
| Sele        | ecting parameter values           | 6      |
| Cor         | npleting the parameter definition | 8      |

# Parameter description

| System parameters                                                                     | 9   |
|---------------------------------------------------------------------------------------|-----|
| Chart speeds                                                                          | . 9 |
| lime, date, year                                                                      | 10  |
| Print format for date and time                                                        | 10  |
| RS 485 serial interface                                                               | 11  |
| Remarks on communication setup                                                        | 11  |
| Enable chart speed printout                                                           | 12  |
| Enable scaling lines printout                                                         | 12  |
| Distance between scaling lines                                                        | 12  |
| Setting the password                                                                  | 12  |
| Channel parameters                                                                    | 13  |
| Signal type                                                                           | 14  |
| Unit for temperature measurements                                                     | 14  |
| Reference junction                                                                    | 15  |
| Pt100 connection technique                                                            | 15  |
| Pt100 line resistance                                                                 | 15  |
| Sensor break for Pt100 and thermocouples                                              | 15  |
| Lower-range value - upper-range value - measuring ranges                              | 15  |
| Scaling lines                                                                         | 16  |
| Scaling unit of measurement                                                           | 16  |
| Attenuation                                                                           | 16  |
| Inversion of the recording direction                                                  | 16  |
| Square root extraction                                                                | 17  |
| Alarm values                                                                          | 17  |
| Relay output for alarm values                                                         | 17  |
| Text line printout for alarm values                                                   | 17  |
| Setting scale $\leftarrow \rightarrow$ measuring system $\ldots \ldots \ldots \ldots$ | 18  |
| Print intervals                                                                       | 19  |
| Text lines                                                                            | 19  |
| Measured value table of the active channels                                           | 19  |
| Date / time                                                                           | 20  |

| Print synchronisation times                                   | 21       |
|---------------------------------------------------------------|----------|
| Text lines                                                    | 21       |
| Measured value table of the active channels                   | 21       |
|                                                               | 21       |
| Assignment of the binary inputs to printer functions $\ldots$ | 22       |
| Event markers                                                 | 22       |
| Text lines / measured value table / date/time line            | 22       |
| Special functions                                             | 23       |
| Simulation                                                    | 23       |
| Basic setting parameters                                      | 23       |
| Display test                                                  | 23<br>24 |
| Listing                                                       | 24       |
| Printer channel offset/span alignment                         | 24       |
| Reference junction temperature display                        | 24       |
| End-of-paper monitoring                                       | 25       |
|                                                               |          |

| Error messages |  | 26 |
|----------------|--|----|
|----------------|--|----|

# Page

# **Parameter-definition sequence**

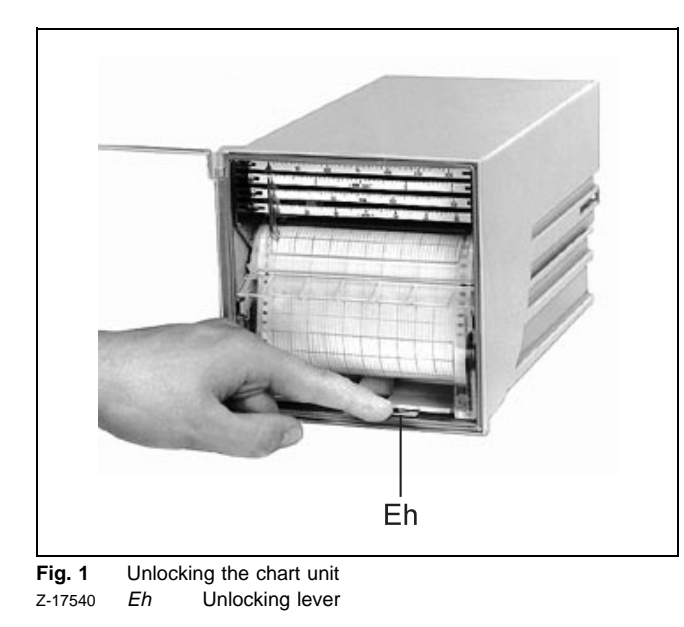

# Removing the chart unit

1. Unlock the chart unit: Press unlocking lever Eh (see fig. 1).

Chart unit swings forwards.

2. Remove chart unit.

The display and operator control unit now becomes accessible.

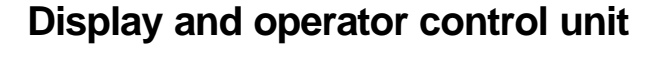

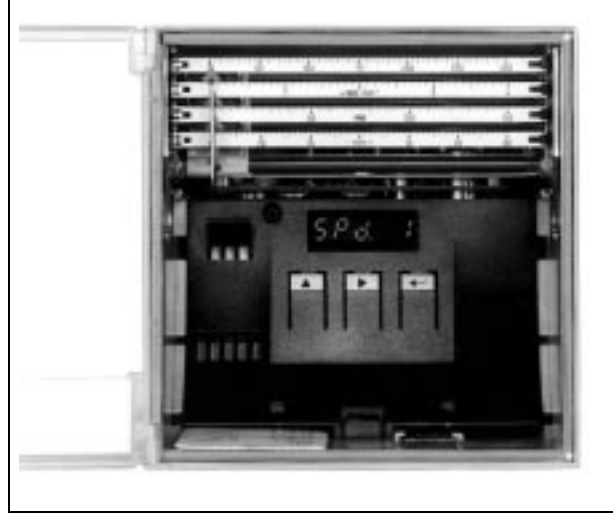

Fig. 2 Display and operator control unit R-17671

The display and operator control unit contains 5 red 7-segment displays.

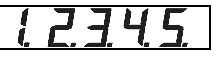

and 3 keys:

|   | ► | Ļ |
|---|---|---|
| - |   | ┛ |

(hereafter identified as < > / < > / < >).

- < > next figure when adjusting numerical values return to main menu
- > next main menu item next parameter next parameter value next numerical position

<----> select parameter or parameter value or quit

Alphanumerical texts can only be input via the RS-485 interface. For the configuration of the recorder via this interface a parameter definition software is provided. After removing the chart unit, error messages are displayed, if available.

3. These must be acknowledged with  $< \downarrow >$ .

The software version of the recorder is displayed in the absence of any error message. If the version number is displayed, it means that the measuring system is active. The current measured values are displayed.

4. Switch on the parameter-definition mode of the recorder with  $< \downarrow >$ .

The recorder pens are moved to the parking position:violetapprox. 5 %of recording widthblueapprox. 30 %of recording widthredapprox. 60 %of recording widthgreenapprox. 95 %of recording width

The main menu item "SYS" is displayed if no password has been allotted.

If a password has been allotted, it must now be entered:

# Password

- 5. Select position: <►>, ...
- 6. Select figure: <▲>, ...
- 7. Select the next position: <▶>, ...
- ...
- 8. Acknowledge:

The main menu item "System data" is displayed.

# Parameter-definition principle

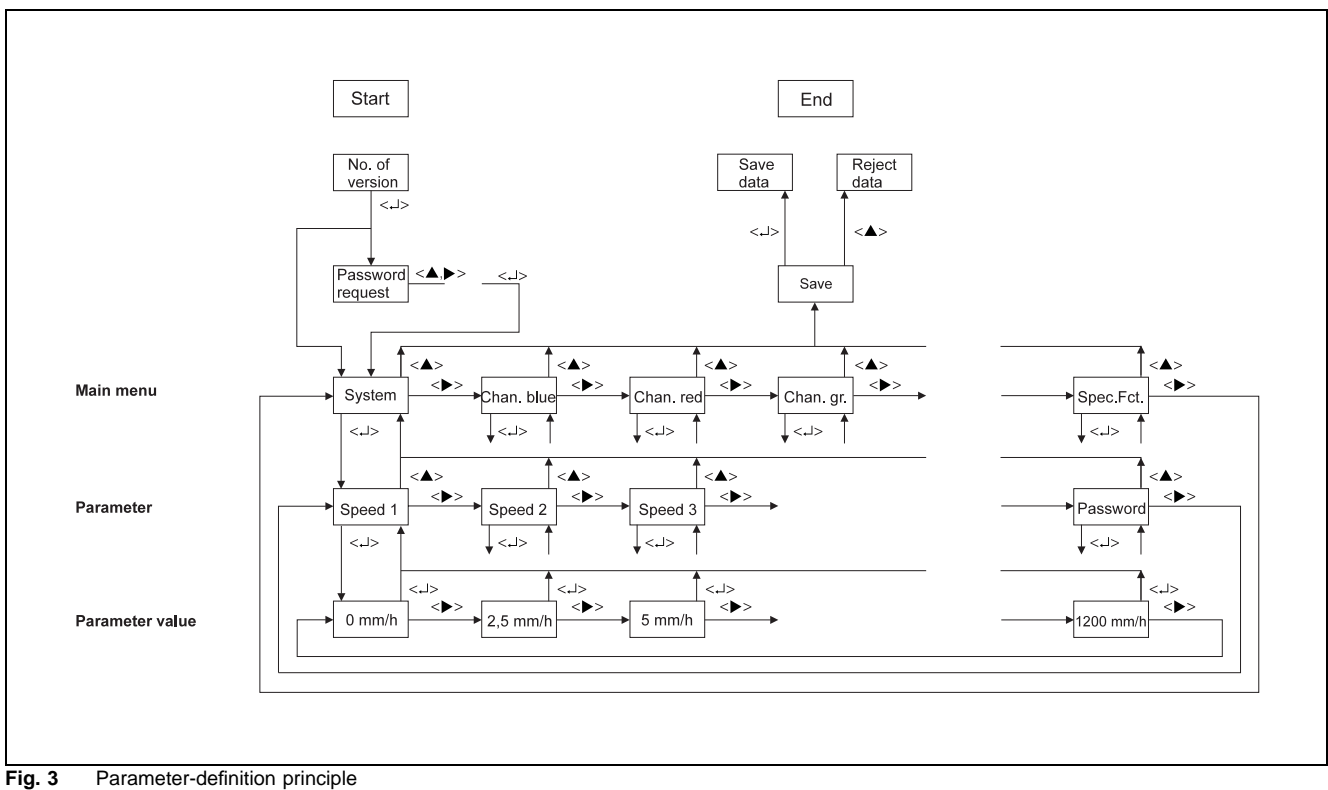

Z-20000

# Main menu

| <ol> <li>Display the folloing main menu items (consecutively):</li> <li>&lt;►&gt;,</li> </ol> |                                                                           | The main menu items "System data" and "Special functions" are always displayed.                                                                                           |  |
|-----------------------------------------------------------------------------------------------|---------------------------------------------------------------------------|----------------------------------------------------------------------------------------------------|--|
| Reading on<br>display                                                                         | Main menu item                                                            | The channel menus are only displayed if the corresponding channel is installed.                                                                                           |  |
| 545                                                                                           | System data (chart speeds, password, interface parameters, time and date) | Printer head functions like "Printout intervals", "Synchronous printout times" and "Assignment of binary inputs" are only displayed if the printout channel is installed. |  |
| ЕН .ЬЬ                                                                                        | Blue system channel data                                                  | The printout texts can only be input via RS 485.                                                                                                    |  |
| EH .rd                                                                                        | Red system channel data                                                   | 2 Acknowledging the selected main many item                                                                                                    |  |
| ne. HJ                                                                                        | Green system channel data                                                 |                                                                                                    |  |
| EH .uE                                                                                        | Purple system channel data                                                | The first parameter of this main menu item is displayed:                                                                                                    |  |
| Prtiu                                                                                         | Print intervals                                                           |                                                                                                    |  |
| Prt5y                                                                                         | Print synchronisation times                                               |                                                                                                    |  |
| A55dı                                                                                         | Assignment of binary inputs to printer functions                          |                                                                                                    |  |
| <b>5PFn C</b> Special functions (e.g. simulation)                                             |                                                                           |                                                                                                    |  |
|                                                                                               |                                                                           |                                                                                                    |  |

# **Selecting parameters**

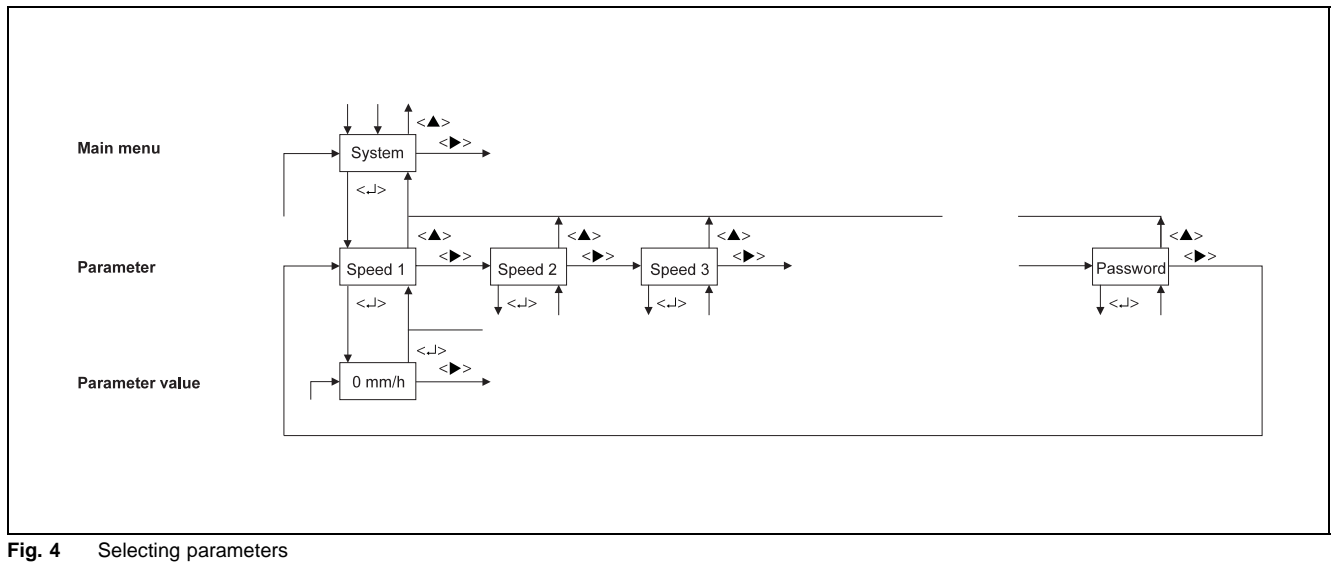

Z-20001

- Display the parameters of the main menu item (consecutively):
   <>>
- Change parameter value: move to the next section or return to the main menu item:

# Selecting parameter values

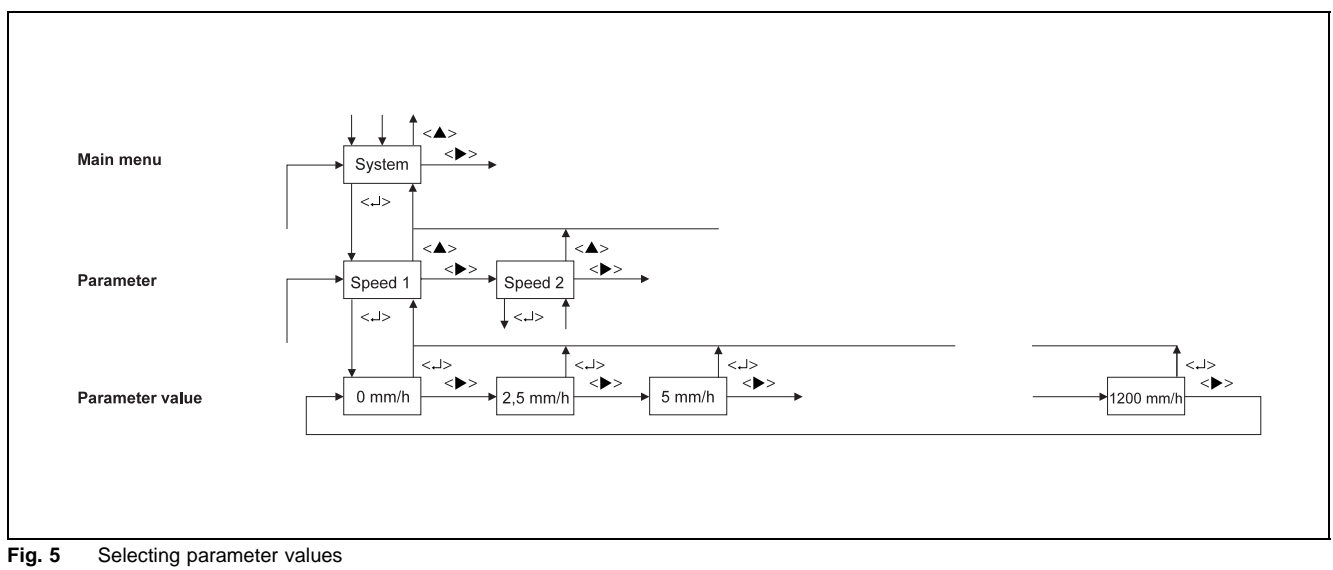

Z-20002

5. Acknowledge the selected parameter:

Either

- Select parameter values from the default values (see "Parameter description")
- Display possile values:
   <►>
- Acknowledge parameter value:
   <→>
- Return to the main menu item:
   <►>

#### or

# Input parameter value (see "Parameter description")

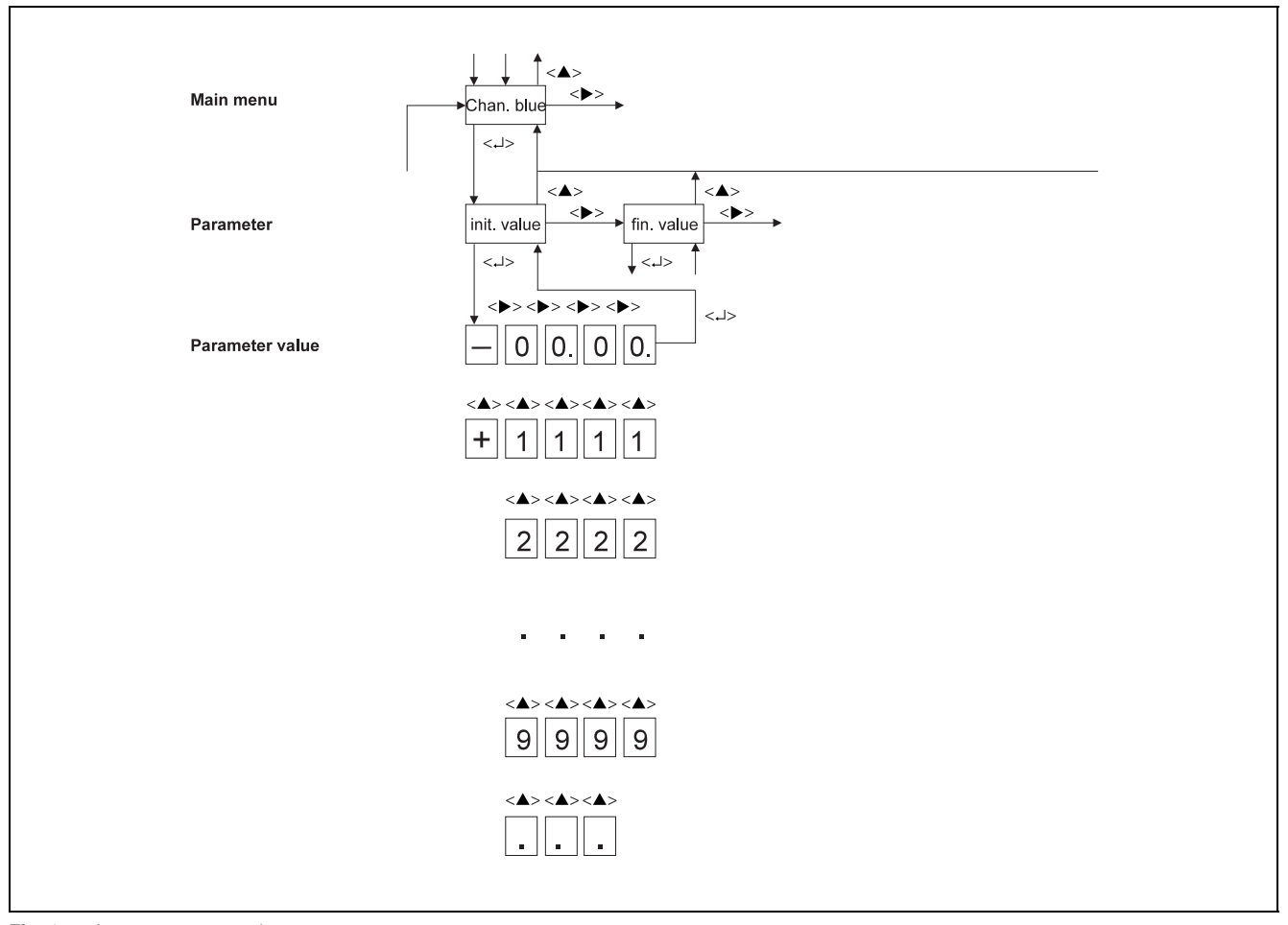

Fig. 6 Input parameter value Z-20003

6. Select character position:
 >

The selected position flashes.

Select figure or character: <▲>

The characters "--" and "." are presented for selection only when stating floating point numbers; these are not offered when stating integer numbers (e.g. password).

- 8. Acknowledge the parameter value:
- Return to main menu item <▲>

# Completing the parameter definition

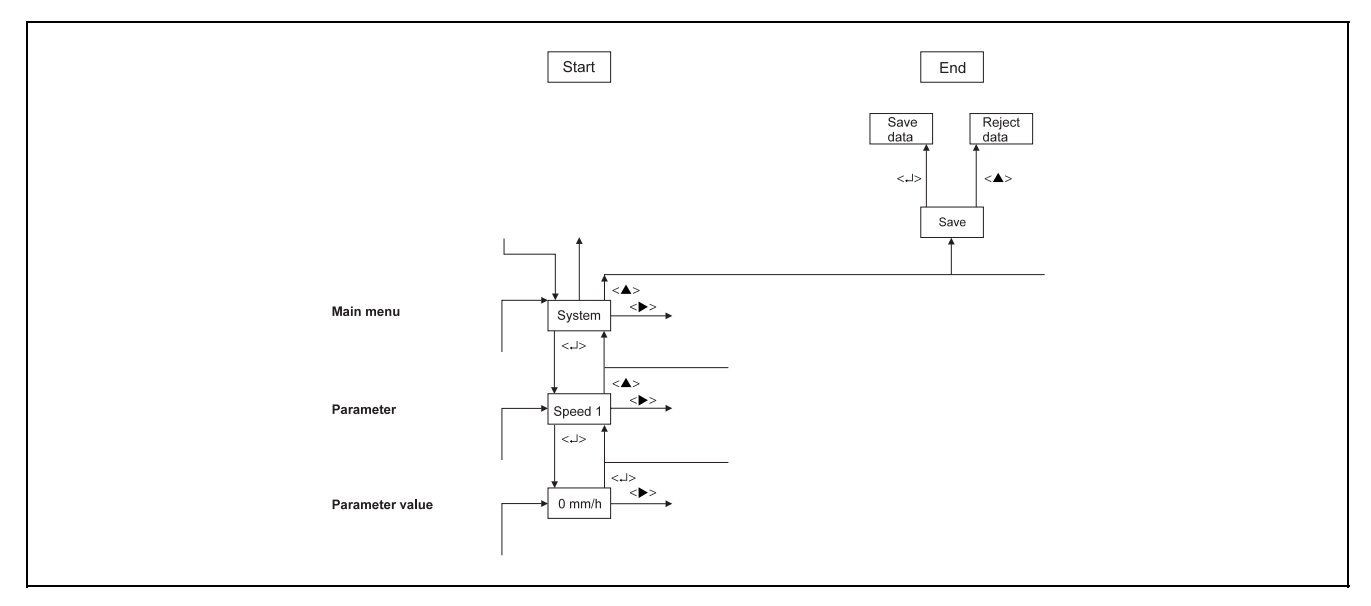

Fig. 7 Completing the parameter definition Z-20004

- 10. Return to the main menu: <▲>
- 11. Complete parameter definition: <<>>
- 12. Store changed parameters in EEPROM: <→>
  or
  Reject changes:
  <▲>

If the chart unit is fit in during parameter definition, the parameter-definition mode is left. All data that were input up to this moment are rejected; the old data remain valid.

# **Parameter description**

# System parameters

| Reading on<br>display | Parameter                         |
|-----------------------|-----------------------------------|
| 5Pd.1                 | Chart speed 1                     |
| 5Pd .2                | Chart speed 2                     |
| 5Pd .3                | Chart speed 3                     |
| ELOE.                 | Time                              |
| dAFE                  | Date                              |
| YEAr                  | Year                              |
| dFor .                | Print format for date and time    |
| Addr .                | Bus subscriber address for RS 485 |
| bAUd .                | Baud rate for RS 485              |
| P5Pd.                 | Printout of current speed         |
| PSEA.                 | Printout of scaling line          |
| 55CA .                | Distance between scaling lines    |
| PASS.                 | Password                          |

# **Chart speeds**

Three chart speeds can be selected and externally switched. Speed 1 is active, without external selection, in the operating mode. Speed 2 and speed 3 can be activated via binary inputs if the recorder is fitted with option "binary inputs".

Chart speed 3 has a higher priority vis-à-vis speeds 1 and 2.

The recorder goes to standby on switching on chart speed 3. All measuring systems are stopped at scale start.

Parameters can be defined for chart speed 3 with the values "on" and "off". If a parameter has been defined for "off", the recorder chart speed will be switched off via the corresponding binary input.

### Parameter

Chart speed 1 Chart speed 2

Parameter value mm/h

0 / 2,5 / 5 / 10 / 20 / 60 / 120 / 240 / 300 / 600 / 1200

Parameter Chart speed 3

# Parameter value

off Chart speed Stop on Chart speed 1 mm/h Time, date, year

#### Parameter Time

Date Year

# Parameter value

00.....99

## Time

To set the time, select the parameters via < $\rightarrow$ . By pressing < $\leftarrow$ > the previously set parameter value is displayed:

00:00 (last digit flashes)

The cursor is moved with <>>, the figure at the cursor position is changed with <>>. The time is entered by pressing <,  $\downarrow$ > and the parameter is displayed.

#### Date and year

The procedure to set time and year is the same as to set time.

Time, date and year are saved as soon as the input is confirmed, whereas all other parameters are saved when the parameter definition mode is left.

The factory setting for time and date is: 01.10.94, 00.00 hours.

### Print format for date and time

As data format, "EURO" can be selected for European format e.g. 06.12.91 or "US" for American format e.g. 12/06/91. This setting is active for all time and date printouts.

Parameter

Print format for date and time

# Parameter value EURO

US

To set the date format, the parameter is selected via <>. By pressing < $\rightarrow$ >, the previously set parameter value is displayed. The format is selected by pressing <>. The data format is entered by pressing < $\rightarrow$ > and the parameter is displayed.

# **RS 485 serial interface**

Address 132 is the recorder broadcast address. The recorders are addressed simultaneously via the broadcast address. Even parity is permanently set. A special protocol is employed.

# Parameter

Address

### Parameter value

000...127 (= subscriber addresses)

To set the address, the parameter is selected via <>>. By pressing <,  $\downarrow$ >, the previously set parameter value is displayed. The cursor is moved with <>>, the figure at the cursor position is changed with <<>>. The address is entered by pressing <,  $\downarrow$ > and the parameter is displayed.

# Parameter

```
Baud rate
```

Parameter value Baud 600 / 1200 / 2400 / 4800 / 9600 / 19200

## Remarks on communication setup

An interface converter is needed (e.g. RS 42x of Datron company) for an RS 485 connection between the recorder and a PC with a RS 232 interface.

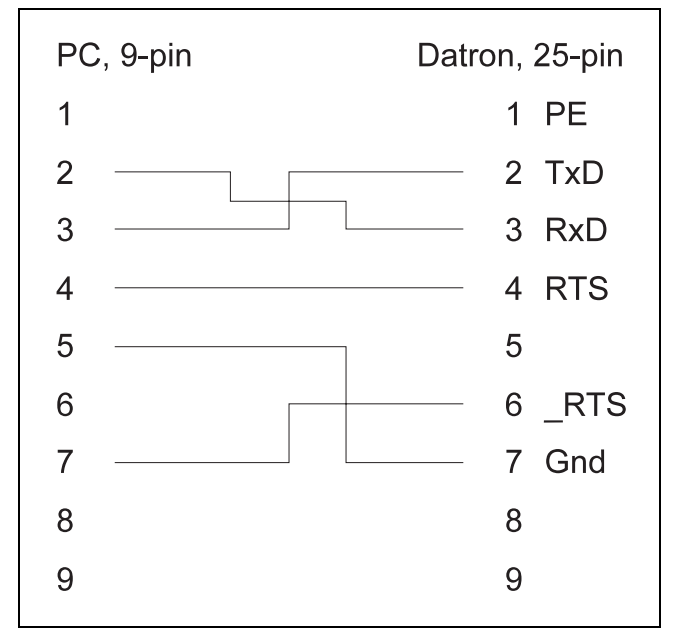

Fig. 8 Connection between PC and interface converter Z-20005

| Datron, 15-pin | Recorder, 9-pin |
|----------------|-----------------|
| 2              | 3 RxD+          |
| 9              | 8 RxD-          |
| 7              | 5 Gnd           |

Fig. 9 Connection between interface converter and recorder Z-20006

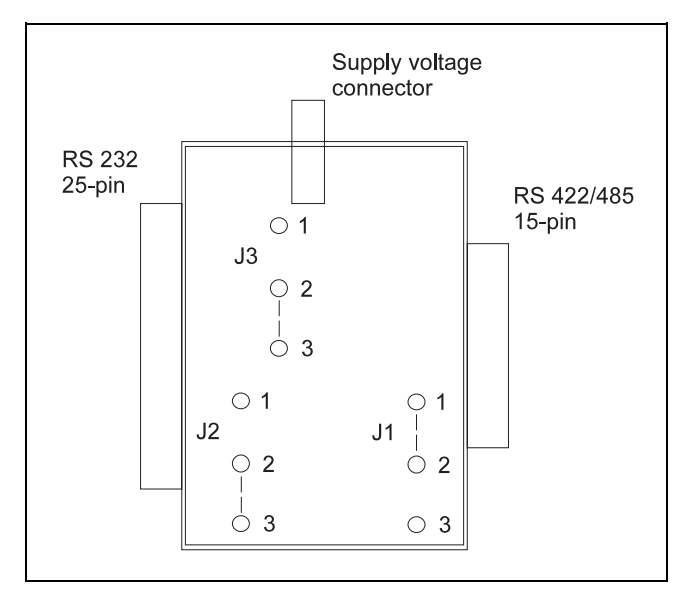

Fig. 10 Jumper assignment in the Datron connector Z-20007

# Enable chart speed printout

If the recorder features a printer system, the current chart speed will be printed out each time the recorder is switched on or the current chart speed is changed. The chart speed printout is switched active or inactive in this parameter.

# Enable scaling lines printout

Four double lines can be recorded if the recorder features a printer system. The first line of the double line is implemented as a scaling line. Double line printout is switched to active or inactive in this parameter.

# **Distance between scaling lines**

The distance between the two double lines is entered in mm in this parameter.

# Setting the password

The password can be defined as a four-digit number within the value range 0000...9999. Password polling is not active for the 0000 setting.

#### Parameter value

on Chart speed printout active off Chart speed printout inactive

Parameter value

- on Double line printout active
- off Double line printout inactive

Parameter value 60...500 in mm steps

# **Channel parameters**

The recorder can be equipped with up to 4 systems. Depending on the number of measuring systems in use, the corresponding main menu items will be activated:

- Blue channel
- Red channel
- Green channel
- Violet channel

The following parameters can be called in the main menu item "Channel parameters".

| Reading on<br>display | Parameter                                    | Reading on<br>display | Parameter                  |
|-----------------------|----------------------------------------------|-----------------------|----------------------------|
| L'YPE                 | Signal type                                  | Lilee                 | Text line 1st alarm value  |
| ЕшпіЕ                 | Temperature unit for temperature measurement | L ( - 2               | 2nd alarm value            |
| cdjc.                 | Reference junction compensation              | LıZ-F                 | Function 2nd alarm value   |
| Ptcon                 | Pt100 connection technique                   | Lı2da                 | Output 2nd alarm value     |
| LEAdr                 | Line-resistance for 2-wire Pt100             | LiZEE                 | Text line 2nd alarm value  |
| Бигл                  | Pointer position for sensor break            | PAP .L                | Setting left chart margin  |
| rn9Lo                 | Lower-range value                            | PAP .r                | Setting right chart margin |
| rn9Hı                 | Upper-range value                            |                       |                            |
| ScALo                 | Lower-scaling value                          |                       |                            |
| 5cAH (                | Upper-scaling value                          |                       |                            |
| Unit                  | Scaling unit of measurement                  |                       |                            |
| rESPE                 | Attenuation                                  |                       |                            |
| dirEC                 | Inversion of recording direction             |                       |                            |
| root                  | Root extraction                              |                       |                            |
| List                  | 1st alarm value                              |                       |                            |
| Let-F                 | Function 1st alarm value                     |                       |                            |
| Lildo                 | Output 1st alarm value                       |                       |                            |

# Signal type

Having selected the signal type parameter, the signal types listed below can be selected as parameter values. On selecting a signal type, the nominal measuring range is also selected. The parameters "Lower-range value" and "Uppe r-range value" are set to the limits of the nominal measuring range.

If the signal type is not changed, the (previously) set values of the "Lower-range value" parameters and "Upper-range value" also remain unchanged.

# Types of measurement and nominal measuring ranges of the standard model

| Reading on<br>display | Parameter<br>(measure-<br>ment type) | Parameter value<br>(nominal measuring<br>range) |  |
|-----------------------|--------------------------------------|-------------------------------------------------|--|
| ۵FF                   | Channel off                          | off                                             |  |
| 020                   | 020 mA                               | 020 mA                                          |  |
| 420                   | 420 mA                               | 420 mA                                          |  |
| ·-206                 | ±20 mA                               | -2020 mA                                        |  |
| <u> И – I О Б</u>     | ±10 V                                | -1010 V                                         |  |

Types of measurement and nominal measuring ranges of the universal model

# 11 Caution

Modifications of the nominal measuring ranges of universal models partly need material adaptation via plug-in jumpers on the channel card (see Operating Instructions, section "Changing measuring ranges").

| Reading on display | Parameter<br>(measure-<br>ment type) | Parameter value<br>(nominal measuring<br>range) |
|--------------------|--------------------------------------|-------------------------------------------------|
| oFF                | Channel off                          | off                                             |
| 020                | 020 mA                               | 020 mA                                          |
| 420                | 420 mA                               | 420 mA                                          |
| ı-206              | ±20 mA                               | -2020 mA                                        |
| U-206              | ±20 mV                               | -2020 mV                                        |
| 11-75h             | ±75 mV                               | -7575 mV                                        |

| Reading on<br>display | Parameter<br>(measure-<br>ment type) | Parameter value<br>(nominal measuring<br>range) |
|-----------------------|--------------------------------------|-------------------------------------------------|
| e-206                 | ±20 mA                               | -2020 mA                                        |
| U-206                 | ±20 mV                               | -2020 mV                                        |
| U-756                 | ±75 mV                               | -7575 mV                                        |
| PE.1                  | Pt100 I                              | -50150 °C                                       |
| PE .11                | Pt100 II -                           | 50500 °C                                        |
| Ес.Ь                  | Thermocou-<br>ple Type B             | 1001820 °C                                      |
| Ec.E                  | Thermocou-<br>ple Type E             | 01000 °C                                        |
| £c.J                  | Thermocou-<br>ple Type J             | 01200 °C                                        |
| Ec P.                 | Thermocou-<br>ple Type K             | 01372 °C                                        |
| Ec.L                  | Thermocou-<br>ple Type L             | 0900 °C                                         |
| <u>Ес</u> .п          | Thermocou-<br>ple Type N             | 01300 °C                                        |
| tc.r                  | Thermocou-<br>ple Type R             | 01769 °C                                        |
| £c.5                  | Thermocou-<br>ple Type S             | 01769 °C                                        |
| tc.t                  | Thermocou-<br>ple Type T             | 0400 °C                                         |

# Unit for temperature measurements

Select the temperature unit. This parameter is displayed only if temperature measurement with thermocouples or resistance thermometers has been selected for signal type.

# Parameter

Ec .U

| Unit for temperatur | e measurements |
|---------------------|----------------|
| Parameter value     |                |
| °C                  |                |
| °F                  |                |

Thermocou-

ple Type U

0...600 °C

# **Reference junction**

An internal or external reference junction temperature compensation is used for thermocouple measurements. This parameter is displayed only if a thermocouple has been selected for signal type.

## Pt100 connection technique

A 2-wire or 3-wire connection technique can be implemented for temperature measurement with resistance thermometers. This parameter is displayed only if "Pt.1" or "Pt.11" has been selected for signal type.

### Parameter

Reference junction compensation

#### Parameter value

internally / 0 °C / 20 °C / 50 °C / 60 °C

#### Parameter

Pt100 connection technique

### Parameter value

3L 3-wire circuit

Pt100 line resistance

External line balancing is needed for a resistance thermometer connection in a 2-wire circuit. The resistance of the lines must be adjusted to the selected resistance. This parameter is displayed only if the Pt100 connection technique "2-wire circuit" has been selected.

## Sensor break for Pt100 and thermocouples

This parameter determines the direction of movement of the measuring system in the event of a sensor break when using Pt100 thermocouples.

- - 2L 2-wire circuit

# Parameter

Line resistance for 2-wire Pt100

### Parameter value

0  $\Omega$  / 10  $\Omega$  / 20  $\Omega$  / 40  $\Omega$ 

Parameter

Pointer position for sensor break

Parameter value

- AF.O the pointer moves to the zero point in the event of a sensor break
- AF100 the pointer moves to the scale end in the event of a sensor break

### Lower-range value and upper-range value for measuring ranges

Fixed nominal ranges are specified with this signal type. A split range can be implemented within the nominal ranges. The measuring range formed may be a minimum of 20% and a maximum of 100 % of the nominal range. The lower-range value may be between 0...80 % of the nominal range.

#### Parameter

Lower-range value Upper-range value

Parameter value -1000...+9999

# **Scaling lines**

If the recorder is equipped with a printer system, up to four double lines can be recorded. The first line of the double line is implemented as a scaling line. The scaling range is defined in the parameters "Lower-range value" and "Upper-range value". Both parameters are switched off if parameters have been defined for the thermocouple or thermometer ranges. The following applies for these ranges: Measuring range = Scaling range

# Parameter

Lower-scaling value Upper-scaling value

# Parameter value

-1000....9999

# Scaling unit of measurement

Previously defined scaling units of measurement can be selected in this parameter. Units of measurements not listed must be defined with the parameter definition programme and entered into the recorder via the RS 485 interface.

# Parameter

Scaling unit of measurement

# Parameter value

00 Text 01 mA 02 A 03 mV 04 V 05 bar 06 mbar 07 Pa 08 kPa 09 °C 10 °F 11 K 12 m<sup>3</sup>/h 13 l/sec 14 % 15 ‰ 16 MW 17 1/min

# Attenuation

Attenuation can be set for unsteady measured values.

# Parameter

Attenuation

Parameter value in s 0...60

# Inversion of the recording direction

In this parameter, the movement direction of the pointer can be selected for an increasing measured value. The default setting is: With increasing measured value, the pointer moves from left to right.

#### Parameter

Inversion of the recording direction

### Parameter value

100 - 0 Pointer moves from right to left

0 - 100 Pointer moves from left to right

# Square root extraction

A square root extraction function can be switched on for all current and voltage measuring ranges.

# Parameter

Square root extraction

# Parameter value

on off

# **Alarm values**

Two alarm values can be set in the recorder for each measuring channel. Minimum or maximum can be selected as alarm value function. The hysteresis is permanently set with 2%. Four alarm value relays can be installed optionally in the recorder. These relays are freely assignable to the alarm values of the channels. The setting is effected in the value units of the measuring range in relation to the split range.

#### First/second alarm value

#### Parameter

1st alarm value 2nd alarm value

### Parameter value -1000...9999

Alarm value function

# Parameter Alarm value function

#### Parameter value min

max

# Relay output for alarm values

Assignment of the alarm value to the relays and hence to the binary outputs (DO).

#### Parameter

Output 1st alarm value Output 2nd alarm value

#### Parameter value

| off | no assignment      |
|-----|--------------------|
| DO1 | assignment relay 1 |
| DO2 | assignment relay 2 |
| DO3 | assignment relay 3 |
| DO4 | assignment relay 4 |

# Text line printout alarm value

Parameters "Li1.tE" and "Li2.tE" are only displayed if a printer and measuring channel is integrated in the recorder.With these parameters it is possible to assign a text line to an alarm value. The assigned text line is printed in case of an out-of-limit alarm.

### Parameter

Li1.tE Text line for alarm value 1 Li2.tE Text line for alarm value 2

# Parameter value

0 no assignment 1...8

# Setting scale ${\leftarrow}{\rightarrow}$ measuring system

With <\*> and <>>, the zero and span of the channel can be brought into line with the zero and span scale.

# Parameter

Setting the scale start Setting the scale end

## Parameter value

press <<> or <>> and effect alignment

# **Print intervals**

This main menu item is displayed only if a printer and measuring channel has been installed in the recorder. The following parameters can be called in the main menu item "Print intervals":.

| Reading on<br>display | Parameter                                   |
|-----------------------|---------------------------------------------|
| ALPHI                 | Text line 1                                 |
| ALPH2                 | Text line 2                                 |
|                       |                                             |
| ALPKB                 | Text line 8                                 |
| uALUE                 | Measured value table of the active channels |
| dAFE                  | Date/time                                   |

# **Text lines**

With cyclical control of the text line printout, the interval times per text line are entered into the parameters "Text line 1" to "Text line 8".

| Parameter<br>Text line 1<br>Text line 2 |
|-----------------------------------------|
| <br>Text line 8                         |
| Parameter value                         |
| off                                     |
| 15 min                                  |
| 30 min                                  |
| 1 h                                     |
| 2 h                                     |
| 3 h                                     |
| 6 h                                     |
| 12 h                                    |
| 24 h                                    |

# Measured value table of the active channels

If this parameter is set to active mode (by selecting a print interval), the recorder prints cyclically the measured values of the active channels. Printout is effected in the value units of the scaling range. The measured value is completed with the time specification.

# Parameter

Measured value table of active channels

| Parameter value |
|-----------------|
| off             |
| 15 min          |
| 30 min          |
| 1 h             |
| 2 h             |
| 3 h             |
| 6 h             |
| 12 h            |
| 24 h            |
|                 |

# Date / time

This parameter permits recording of time and date at certain intervals (at least once daily). This function obviates the need for daily imprinting of the chart.

# Parameter

Date / time

Parameter value off 15 min 30 min 1 h 2 h 3 h 6 h 12 h 24 h

# **Print synchronization times**

This main menu item is displayed only if a printer and measuring channel has been installed in the recorder. The following parameters can be called in the main menu item "Print synchronization times":

| Reading on<br>display | Parameter                                   |
|-----------------------|---------------------------------------------|
| Alphi                 | Text line 1                                 |
| ALPHS                 | Text line 2                                 |
|                       |                                             |
| ALPHB                 | Text line 8                                 |
| uALUE                 | Measured value table of the active channels |
| dREE                  | Date/time                                   |

# **Text lines**

With cyclical control of the text line printout, the times on which the print intervals of the text lines are based are specified in the parameters "Text line 1" to "Text line 8".

# Parameter

Text line 1 Text line 2

Text line 8

Parameter value

00:00 time

# Measured value table of the active channels

With cyclical control of the printout of the measured value table, the times on which the respective print interval is based are specified in the parameters "Measured value printout of the active channels".

# Parameter

Measured value printout of the active channels

# Parameter value

off 00:00 time

# Date / time

With cyclical control of the printout of the date/time line, the times on which the respective print interval is based are specified in the parameter "Date / time".

# Parameter

Date / time

# Parameter value

off 00:00 time

# Assignment of the binary inputs to printer functions

This menu item is displayed only if a printerand measuring channel has been installed in the recorder and the option "binary inputs/outputs" has been selected. Two binary inputs are available for external initiation of the recording of event markers or text printout. The following parameters can be called in the main menu item "assignment of the binary inputs".

| Reading on<br>display | Parameter                                   |
|-----------------------|---------------------------------------------|
| Eut.l                 | Event marker 1                              |
| Eut.2                 | Event marker 2                              |
| ALPHI                 | Text line 1                                 |
| ALPHS                 | Text line 2                                 |
|                       |                                             |
| ALPHB                 | Text line 8                                 |
| uALUE                 | Measured value table of the active channels |
| dAFE                  | Date/time                                   |
|                       |                                             |

# **Event markers**

22 Parameter description

Two event markers can be recorded in addition to the measured values. Recording of the event marker 1 is effected at 2.5% of the scale length. Event marker 2 is recorded at 5% scale length.

### Parameter

Event marker 1 Event marker 2

# Parameter value

off DI 1 DI 2

# Text lines / measured value table / date/time line

Two binary inputs are available for external print initiation of texts.

# Parameter

Text line 1 Text line 2

Text line 8 Measured value active channels Date / time

# Parameter value

- off DI 1
- DI 2

# **Special functions**

The following parameters can be called in the main menu item "special functions": Reading on Parameter Reading on Parameter display display  $5 \iota E \Psi P$ Pr.oF5 Simulation type Printer channel offset alignment SiPEr Pr.rng Simulation period Printer channel span alignment ЕЕПР INIE Basic setting parameters Terminal temperature display PEnRb PALEn Interlock of the parameter definition level Paper length entry **EESE** Display test PRdo Relay output for end-of-paper signalling LISE PRr5E Listing Remaining length of recording paper

# Simulation

Test signals are generated during simulation in the recorder without having to connect a generator to the input terminals. These signals are subjected to measured value processing and are recorded.

### Parameter

Simulation type Simulation period

### Parameter value (simulation type)

off RAMP SINUS STEP (in 10 % steps)

Parameter value (simulation period) 20....2000 s

The chart speed must be set accordingly in the simulation period.

# **Basic setting parameters**

In this menu item, the parameter values of the factory settings are loaded.

#### Parameter

Basic setting parameters

### Parameter value

Press <,  $\rightarrow$ >. The parameter values of the basic setting are entered.

# Interlock of the parameter definition level

The parameter definition mode can be inhibited in this parameter. The parameter definition mode becomes accessible only by applying a voltage of 24 V DC to the selected input (DI).

## Parameter

Interlock of the parameter definition mode

### Parameter value

- off
- DI 1
- DI 2

# **Display test**

All segments of the 7-segment display are switched on in the display test.

# Parameter Display test

press <حا>> Parameter value

88888

# Listing

If the recorder features a printer system, the parameter definition is output via the printer system in this parameter. The printing duration can be up to 1 hour, depending on the recorder complement. Printing can be inhibited by removing the chart unit. Listing printout is not resumed after reinstalling the chart unit.

## Parameter

Listing

# Parameter value

off

### on

After selection and confirmation of "on"

# E # 5 5

is shown on the display. The recorder waits for the chart unit to be installed. Having installed the chart unit, listing printout is immediately resumed.

# Printer channel offset / span alignment

With < and < >, the zero and span of the printer channel can be brought into line with the zeropoint scale and span.

#### Parameter

Printer channel offset alignment Printer channel span alignment

## Parameter value

press <>> or <>> and effect alignment

# Reference junction temperature display

On selecting the menu item "display of the terminal temperature" the temperature of the internal reference junction is displayed.

#### Parameter

Display of the terminal temperature

### Parameter value press <⊷→>

e.g. +35 °C is displayed

# End-of-paper monitoring

After loading of the recording paper enter paper length in parameter "PA.LEn", considering the negative paper length tolerance. In parameter "PA.do" select relay contact for end-of-paper signalling. The end-of-paper signal is output 2 hours before the end of paper is reached independently from the feedrate. Parameter "PA.rSt" can display the remaining paper length.

# Parameter

Paper length

# Parameter value

0.0...32.0

# Parameter

Relay contact for end-of-paper signalling

Parameter value off DO1 DO2 DO3 DO4

# Parameter

Remaining paper length

# Parameter value

press <حا>> remaining paper length is diplayed

# **Error messages**

The error messages are displayed on the monitor in the following manner:

# E x x z z

The two figures at position xx represent the cause of the error. The two figures yy are arbitrary.

| Indication | Error classification                                                                                                    |
|------------|----------------------------------------------------------------------------------------------------|
| E01        | CPU fault                                                                                                    |
| E02        | Fault in internal RAM                                                                                                    |
| E03        | Fault in external RAM                                                                                                    |
| E04        | Clock module fails to respond                                                                                                    |
| E05        | Time for measured value acquisition overshot                                                                                                    |
| E06        | EEPROM on CPU card does not respond to<br>read command                                                                                                    |
| E07        | EEPROM on channel card does not<br>respond to read command                                                                                                    |
| E08        | Test sum for calibration data incorrect                                                                                                    |
| E09        | Test sum for parameterization incorrect                                                                                                    |
| E10        | EEPROM on the channel card cannot be written to                                                                                                    |
| E11        | EPROM on the CPU card cannot<br>be written to                                                                                                    |
| E12        | Watchdog initiates unit reset                                                                                                    |
| E13        | Printer queue is full                                                                                                    |
| E14        | Print head does not move                                                                                                    |
| E15        | Voltage interruption for clock module                                                                                                    |
| E16        | Speed is too high for text print                                                                                                    |
| E17        | Channel card cannot process the selected input                                                                                                    |
| E18        | Oscillator watchdog initiates unit reset. Further operation of the recorder operator panel is only possible after acknowledgement of the error message. Acknowledgement is effected by pressing <,_)>. |

The input parameter values are checked for plausibility during parameterization of the recorder. In case of incorrect inputs, the following error messages are displayed: These messages must be acknowledged; only then it is possible to make a new input.

| E-H,  | Value is too big     |
|-------|----------------------|
| E-Lo  | Value is too small   |
| E-rn9 | Range is too limited |

More error messages:

| E9000 | wrong password                                 |
|-------|------------------------------------------------|
| E9001 | Values cannot be changed (by stating 9999)     |
| E9002 | No access to parameterization (blocked via DI) |
| E9003 | Listing aborted through removal of chart unit  |

Subject to technical changes.

This technical documentation is protected by copyright. Translating, photocopying and diseminating it in any form whatsoever - even editings or excerpts thereof - especially as reprint, photomechanical or electronic reproduction or storage on data processing systems or networks is not allowed without the permission of the copyright owner and non-compliance will lead to both civil and criminal prosecution.

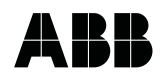

 ABB Automation Products GmbH

 Höseler Platz 2

 D-42579 Heiligenhaus

 Phone
 +49 (0)20 56) 92 - 51 81

 Fax
 +49 (0)20 56) 92 - 50 81

 http://www.abb.com

Subject to technical changes. Printed in the Fed. Rep. of Germany 42/43-28 EN Rev. 03 Edition 04.01